## Nueva App Móvil

Desarrollamos una aplicación para facilitar el pago de sus expensas de una forma **segura, cómoda y sencilla.** 

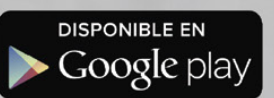

Bajo el nombre: **"PAGO MI EXPENSA"** 

## ¿Cómo funciona?

PAGO MIExpenso

Descargar e instalar la aplicación "Pago Mi Expensa" desde el Play Store

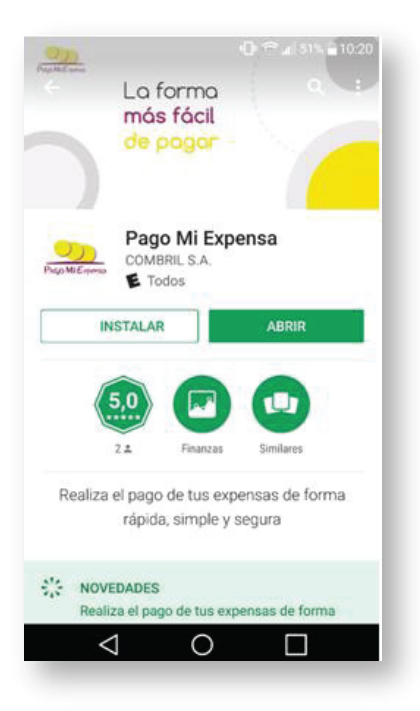

2

Luego registrese en la aplicación ingresando los datos que se le solicitan (Debe aceptar los términos y condiciones)

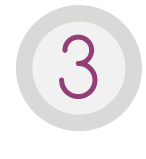

Luego de registrarse le llegará un email al correo indicado, para confirmar la misma. Posteriormente podrá iniciar Sesión con los datos registrados.

🕒 穼 🚛 51% 🛢 10:21

| ■ ● @ all 51% = 10.21<br>Pago Mi Expenso. |
|-------------------------------------------|
| Email                                     |
| INICIAR SESIÓN                            |
| REGISTRESE<br>RECUPERAR CONTRASEÑA        |
| <br>4                                     |

| ∎ ( <b>)</b>                                                                                  | •                                |
|-----------------------------------------------------------------------------------------------|----------------------------------|
|                                                                                               | ← Reg                            |
| PAGO Mi Expenso                                                                               | Luego de confi<br>email para que |
|                                                                                               | Nombre                           |
| Su usuario ha sido creado                                                                     | Apellido                         |
| exitosamente. Revise su correo<br>electrónico en busca de un<br>email con los próximos pasos. | Email                            |
| ACEPTAR                                                                                       | Confirma                         |
| _                                                                                             | Acepte                           |
| REGISTRESE                                                                                    | _                                |
| RECUPERAR CONTRASEÑA                                                                          |                                  |
|                                                                                               |                                  |
| $\triangleleft$ 0 $\Box$                                                                      | $\triangleleft$                  |

Registrarse
Luego de confirmar su información, se el enviara un
email para que pueda configurar su contraseña.

Nombre
Apellido
Email
Confirmar Email
Confirmar Email
Acepto TÉRMINOS Y CONDICIONES
REGISTRAR

Dentro de la aplicación, verá un panel de opciones en el córner superior izquierdo.

|                        | 💡 🕕 🎓 📶 21% | 11:4 |
|------------------------|-------------|------|
| Радо Мі Блустор        |             |      |
| Próximos Pagos         |             |      |
| Mis Unidades           |             |      |
| Mis C.B.U.             |             |      |
| Historial de Pagos     |             |      |
| Cambiar Email          |             |      |
| Cambiar Contraseña     |             |      |
| Términos y Condiciones | 5           |      |
| Contáctenos            |             |      |
|                        |             |      |
|                        |             |      |
| 0                      |             |      |
| Cerrar Sesion          |             |      |

## Mis Unidades

| Código de Unidad Funcional .<br>Contraseña .<br>Agregar | Ingre<br>desea<br>Por s<br>ingre | se el código de la unidad funcional que<br>a agregar. El mismo debe tener 10 digitos.<br>u seguridad, le volveremos a pedir que<br>se su contraseña a continuación. |
|---------------------------------------------------------|----------------------------------|----------------------------------------------------------------------------------------------------|
| Contraseña                                              | Códi                             | go de Unidad Funcional                                                                                                    |
| AGREGAR                                                 | Cont                             | raseña                                                                                                    |
|                                                         |                                  | AGREGAR                                                                                                    |
|                                                         |                                  |                                                                                                    |
|                                                         |                                  |                                                                                                    |

Seleccionando "Mis Unidades" podremos registra las UF (Unidad Funcional) que queramos pagar. Por cada UF la aplicación pedirá el código electrónico de la misma y la contraseña, por medidas de seguridad. (Puede agregar cuantas unidades quiera)

| ÷               | بالله ۲۵۵ ant ک الله<br>← Agregar C.B.U.           |  |  |  |
|-----------------|----------------------------------------------------|--|--|--|
| Ingre:<br>agreg | se la información sobre la C.B.U. que desea<br>ar. |  |  |  |
| Num             | ero de C.B.U.                                      |  |  |  |
|                 |                                                    |  |  |  |
| CUIT            |                                                    |  |  |  |
| Aliac           |                                                    |  |  |  |
|                 |                                                    |  |  |  |

Desde la opción "Mis C.B.U." podremos registrar los CBU desde donde se realizarán los débitos.

Ο

 $\triangleleft$ 

## Próximos Pagos

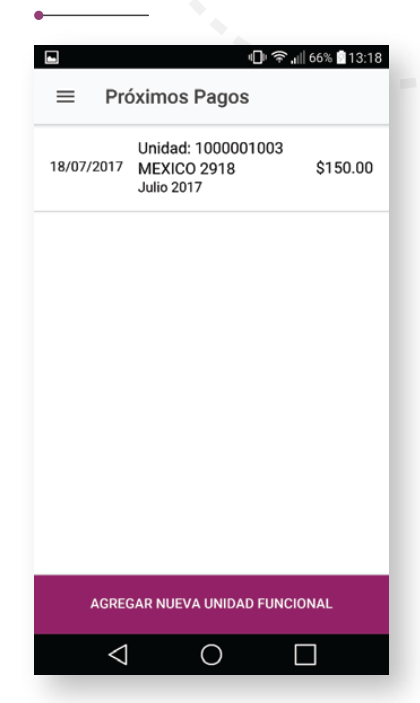

Ingresando en "Próximos Pagos" podrá ver las UF que tienen deuda a pagar, siempre y cuando, no hayan alcanzado sus vencimientos.

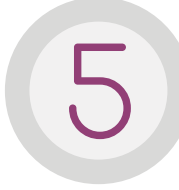

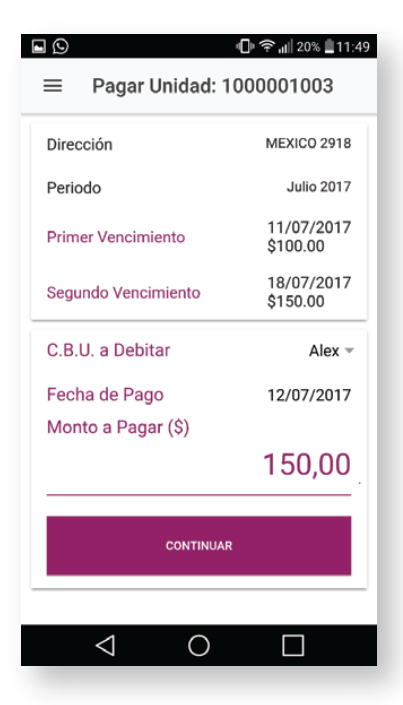

El sistema le enviará mensajes a su celular a medida que las UF se acercan a su vencimiento.

Dentro de "Próximos pagos" y seleccionando la UF a abonar, verá que la aplicación le muestra por defecto, la primera fecha posible de pago, el importe y el CBU a debitar. Todos estos datos, los podrá cambiar desde el botón "Modificar" o bien, "Confirmar" el Pago sin realizar modificaciones.

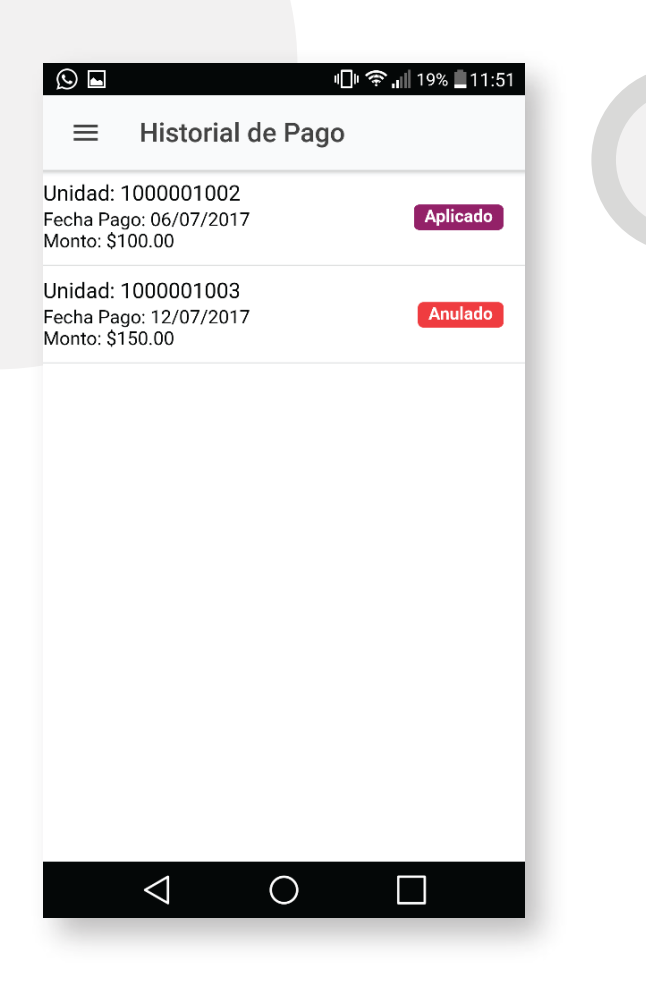

Si por algún motivo, quisiera anular un pago recién realizado, lo podrá hacer ingresando en "Historial de Pagos" y seleccionando el pago que aparece como "Pendiente". Dentro de dicha opción, verá el botón de "Cancelar Pago" una vez cancelado, le aparecerá como "Anulado" y volverá a ver la expensa en "Próximos pagos"

La aplicación también le brindará la posibilidad de cambiar el email y la contraseña. Todo esto lo realizaremos desde el panel de opciones, ubicado en el córner superior izquierdo.

La aplicación le enviará una notificación de pago cuando se publique y otra cuando esta por vencer.